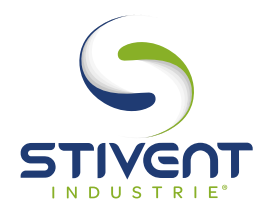

# FICHE D'AIDE DE MAINTENANCE

#### MODE OPÉRATOIRE **POUR LE REGLAGE DU MODE D'HORLOGE AVEC PRISE EN COMPTE DU PASSAGE A L'HEURE ETE/HIVER DEPUIS L'AFFICHEUR ZELIO**

#### **1 - PRÉSENTATION DE L'AFFICHEUR**

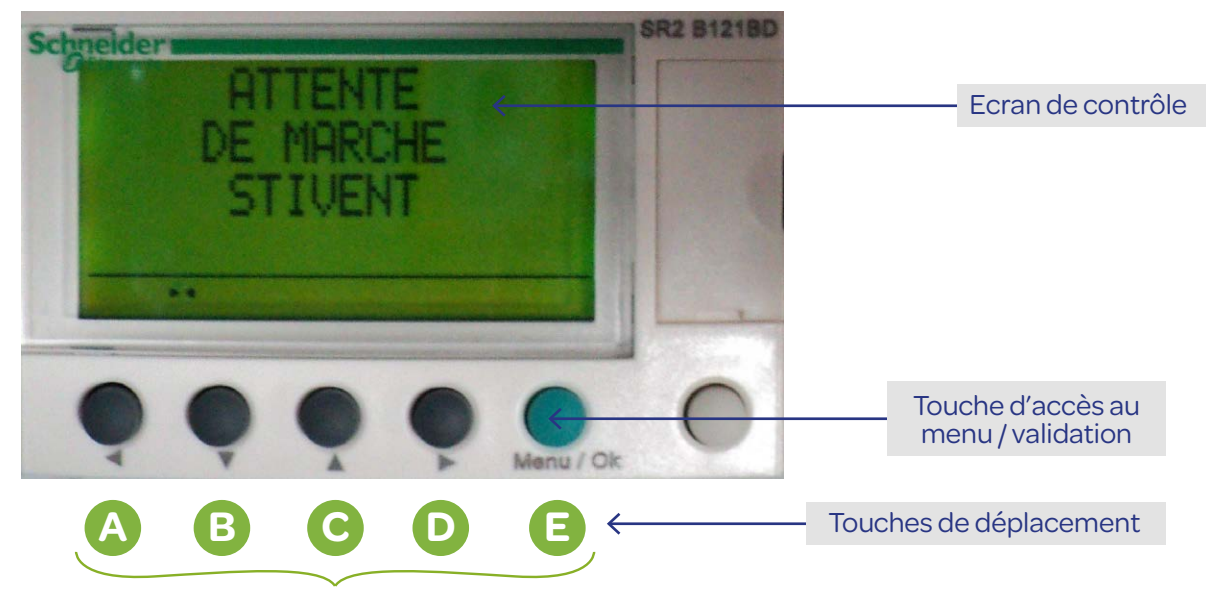

## 2 - PROCÉDURE

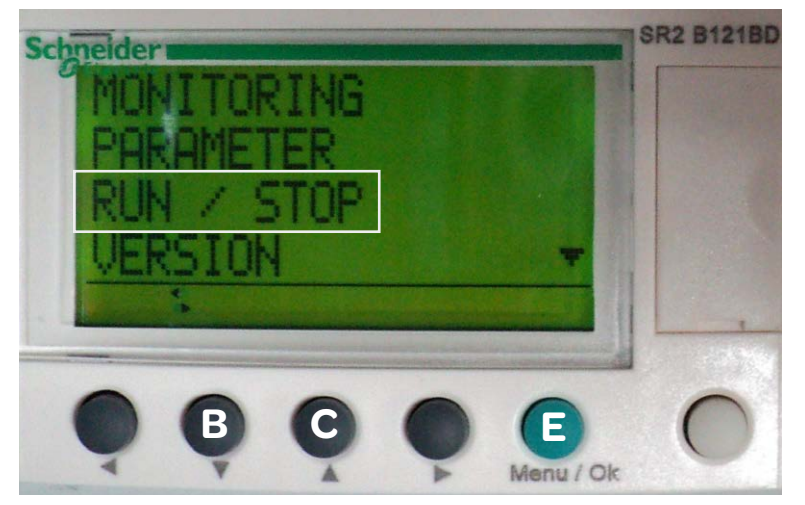

- 1/ Mettre le coffret sous-tension, ventilateur à l'arrêt.
- 2/ Appuyer une fois sur la touche verte E pour accéder au menu principal.
- **3/** A l'aide des touches de déplacement B et C, sélectionner le mode «RUN/STOP» et valider avec E.

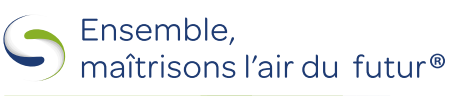

#### stivent.fr

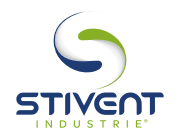

### FICHE D'AIDE DE MAINTENANCE

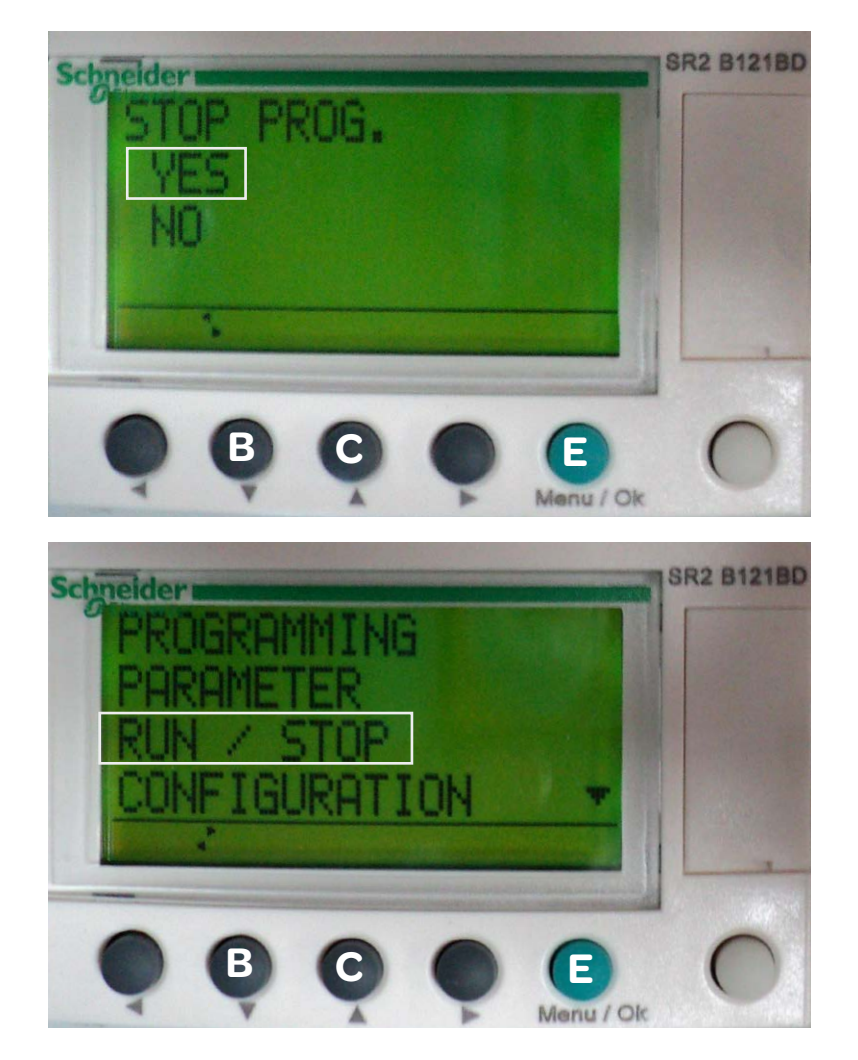

**4/** A l'aide des touches B et C sélectionner «YES» et valider avec E (arrêt du programme).

5/ Répéter l'étape n°2.

#### RÉGLAGE DE L'HEURE

- 6/ A l'aide des touches de déplacement B et C, sélectionner le mode «CHANGER ETE/HIVER» et valider avec E. Le mode de fonctionnement clignote (NON, EUROPE, USA ou AUTRE ZONE).
- 7/ A l'aide de la touche A, basculer changer le mode pour obtenir celui désiré :
  - NON : pas de changement d'heure
  - EUROPE : changement d'heure européen (France, ...)
  - USA : changement d'heure américain
  - AUTRE ZONE : réglage manuel du changement d'heure. Dans ce cas, il faut indiquer le mois **M** du changement d'heure ainsi que le dimanche **D** de changement d'heure (1<sup>er</sup>, 2<sup>e</sup>, 3<sup>e</sup>, 4<sup>e</sup> ou 5<sup>e</sup>)

8/ Valider la modification à l'aide de la touche E, sélectionner «YES» puis valider avec la touche E.

- 9/ Recommencer l'étape n°3, sélectionner l'option «WITH NONVOLAT INI» et valider avec la touche E.
- 10/ Le réglage est effectif et l'afficheur est revenu à l'écran d'accueil (cf. chapitre 1).

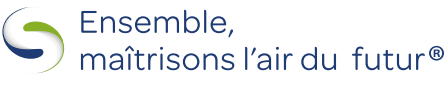

stivent.fr